# eLandings Report - Manually Landed IFQ halibut

## Manually Landed IFQ Report

If you have to do an IFQ manual landing, you are still are required to submit a final landing report in eLandings. You will need to check the IFQ Reported Manually checkbox prior to submitting your amended IFQ pounds.

DO NOT generate the IFQ report.

#### Scenario

A longline vessel with multiple permit holders landed and reported 10,000 lbs of halibut on 01/18/2021 at The Pisces Plant in Cordova. Percentage pounds were not entered, so the system split the catch 50/50 between permit holders.

IFQ reports were generated and submitted shortly afterwards but then the permit holders realized their allocation mistake. The plant had to call the NMFS data technicians to manually land the 10,000 lbs of condition 05 halibut according to the desired weight allocations of the permit holders.

### Go to: http://elandingst.alaska.gov/elandings/Login

Enter the following user ID and password:

| User ID | Password |
|---------|----------|
| DVARDEN | D_varden |

Due to the nature of this kind of training exercise, once one landing report has been accessed, it can no longer be used. For that reason, I have the following landing reports that are available: 376274, 376275, 376296

- Scroll down "Search for Reports" and enter one of the aforementioned landing IDs Report ID field (376274, 376275, or 376296) under the Search for Reports section.
- Scroll down to the bottom of the page and click on the Search button.
- You will get an Information message at the top of the page telling you that a landing report was found.

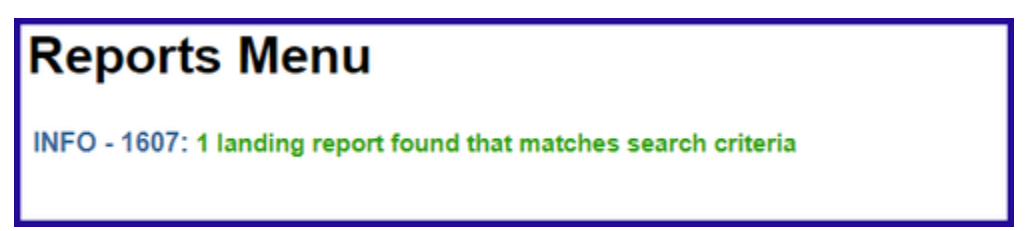

Scroll down the page a little and you will see the landing Report ID in blue text. Click on this link and it will take you to the landing report.

| Landing Reports |            |              |                  |                      |               |     |        |                    |                            |                       |  |  |  |
|-----------------|------------|--------------|------------------|----------------------|---------------|-----|--------|--------------------|----------------------------|-----------------------|--|--|--|
| Status          |            | Report<br>ID |                  | Opera                | ation         |     | Vessel |                    |                            |                       |  |  |  |
|                 | Туре       |              | Proc<br>Code     | Fed<br>Permit<br>Num | Reg.<br>Buyer | RCR |        | Date of<br>Landing | Last<br>Updat <del>e</del> | (from last<br>update) |  |  |  |
| Initial Report  | Groundfish | 376296       | THE PISCES PLANT |                      |               |     | 36041  | 03/01/2022         | 03/01/2022                 | DVADDEN               |  |  |  |
| Submitted       |            |              | T0025            | 970555               | 980002        |     | SEDNA  | 03/01/2022         | 03/01/2022                 | DVARDEN               |  |  |  |

Once you can view the landing report, the next step is to click on the Edit Vessel, Permit, Location Information button.

| Landing Report 376296 - Initial Report Submitted |                                |                                |                                |                          |                |  |  |  |  |  |  |  |
|--------------------------------------------------|--------------------------------|--------------------------------|--------------------------------|--------------------------|----------------|--|--|--|--|--|--|--|
| Vessel                                           | 36041 SEDNA                    | Gear                           | 61 Longline (hook<br>and line) | Port of Landing          | COR<br>Cordova |  |  |  |  |  |  |  |
| Operation                                        | 1743 - THE PISCES PLANT        | Gear Modifier                  |                                | Discard Report           | Received       |  |  |  |  |  |  |  |
| ADF&G Processor Code<br>(owner)                  | T0025 TRAINING<br>PROCESSOR 25 | Date Fishing Began             | 02/27/2022                     |                          |                |  |  |  |  |  |  |  |
|                                                  |                                | Days Fished                    | 3                              | IFQ Reported<br>Manually | NO             |  |  |  |  |  |  |  |
| Federal Permit Number                            | 970555                         | Date of Landing                | 03/01/2022                     | Partial Delivery         | NO             |  |  |  |  |  |  |  |
| Registered Buyer<br>Number                       | 980002                         | Crew Size                      | 4                              |                          |                |  |  |  |  |  |  |  |
|                                                  |                                | Number of Observers<br>Onboard | 1                              |                          |                |  |  |  |  |  |  |  |
|                                                  |                                |                                |                                |                          |                |  |  |  |  |  |  |  |
|                                                  |                                |                                |                                |                          |                |  |  |  |  |  |  |  |
|                                                  | Edit                           | Vessel, Permit, Location Infor | mation                         |                          |                |  |  |  |  |  |  |  |

# Locate and check the IFQ Reported Manually checkbox.

| User: Dolly Varden                        | Company: PISCES INC. | PH: (907) 5                           | 55-1212                    | Email: claire.minelga@noaa.gov         |          |   |  |  |  |  |
|-------------------------------------------|----------------------|---------------------------------------|----------------------------|----------------------------------------|----------|---|--|--|--|--|
| ADF&G Vessel Number                       | 36041                | ADF&G Gear Code<br>Gear Codes 61      |                            | Port of Landing<br>Port Codes          | COR      |   |  |  |  |  |
| Operation                                 | THE PISCES PLANT     | Gear Modifier                         | <b>v</b>                   | Discard Report                         | Received | ~ |  |  |  |  |
| ADF&G Processor Code<br>(purchaser/owner) | T0025                | Date Fishing Began<br>(gear in water) | 02/27/2022<br>(mm/dd/yyyy) | Entered From Paper FT                  |          |   |  |  |  |  |
|                                           |                      | Days Fished                           | 3                          | IFQ Reported<br>Manually(check if yes) |          | - |  |  |  |  |
| Federal Permit Number                     | 970555               | Date of Landing<br>(completed)        | 03/01/2022<br>(mm/dd/yyyy) | Partial Delivery (check if yes)        | 0        |   |  |  |  |  |
| Registered Buyer Number                   | 980002               | Crew Size (including skipper)         | 4                          |                                        |          |   |  |  |  |  |
|                                           |                      | Number of Observers<br>Onboard        | 1                          | C                                      |          |   |  |  |  |  |

Then scroll down the page and click on the Save button.

| Stat Area Works           | heet    |
|---------------------------|---------|
| Stat Area Stat Area Codes | Percent |
| 375831                    | 100     |
|                           |         |
|                           |         |
|                           |         |
| More Stat Areas           | ;       |
|                           |         |
|                           |         |

Your next step will be to click on the Add/Edit Itemized Catch button so that you can change the IFQ allocations.

| Line                    | Fish<br>Ticket | Stat<br>Area | Species        | Condition | Landed<br>Lbs. | Num. | Disposition                                      | Landed Lbs. with<br>ice/slime deduction | Sold<br>Condition | Prod<br>Type | Size/Grade | Sold<br>Lbs. | \$/lb. | Total<br>Value |
|-------------------------|----------------|--------------|----------------|-----------|----------------|------|--------------------------------------------------|-----------------------------------------|-------------------|--------------|------------|--------------|--------|----------------|
| 1                       | E22<br>263188  |              | 200<br>Halibut | 04 Gutted | 4,500 I/S      |      | 60 Sold                                          | 4,410                                   |                   |              |            |              | \$     | \$             |
| 2                       | E22<br>263189  |              | 200<br>Halibut | 04 Gutted | 4,500 I/S      |      | 60 Sold                                          | 4,410                                   |                   |              |            |              | s      | s              |
| Add/Edit Itemized Catch |                |              |                |           |                |      | Add/Edit Grading and Pricing Submit Final Report |                                         |                   |              |            |              |        |                |

Originally, the catch was split 50/50 between the two permit holders so the pounds on the itemized catch lines must be edited.

The permit holder with Fish Ticket E20 262802 wanted to allocate 5,200 lbs on his permit with the remaining pounds going on the second Fish Ticket E20 262803.

Make the necessary edits and then click on the Save button.

|      | Fish Ticket No.               | CFEC Permit                     | Per                         | mit Holder                      | Management<br>Program | Management<br>Program ID | Percent                      | Stat Area | Percent | Halibut<br>Area                     |  |  |  |  |
|------|-------------------------------|---------------------------------|-----------------------------|---------------------------------|-----------------------|--------------------------|------------------------------|-----------|---------|-------------------------------------|--|--|--|--|
|      | E22 263188                    | B61B00101U 22                   | 01I DEM                     | NNY DEMO                        | IFQ                   |                          | 50                           | 375831    | 100     | 3A                                  |  |  |  |  |
|      | E22 263189                    | B61B00104W 22                   | 201V SAF                    | RA SABLE                        | IFQ                   |                          | 50                           | Incorre   | ect Spl | nlit                                |  |  |  |  |
|      | Permit Holders' desired split |                                 |                             |                                 |                       |                          |                              |           |         |                                     |  |  |  |  |
| Line | Fish Ticket                   | Stat Area<br>Stat Area<br>Codes | Species<br>Species<br>Codes | Condition<br>Condition<br>Codes | n<br>Lbs.             | Wei<br>(e.g.             | ght Modifier<br>ice & slime) | Number    |         | Disposition<br>Disposition<br>Codes |  |  |  |  |
| 1    | E22 263188 ¥                  |                                 | 200                         | 04                              | 4200                  | Wit                      | h Ice/Slime                  | ·         |         | 60                                  |  |  |  |  |
| 2    | E22 263189 🗸                  |                                 | 200                         | 04                              | 4800                  | Wit                      | h Ice/Slime                  | ·         |         | 60                                  |  |  |  |  |
| 3    | <b>`</b>                      |                                 |                             |                                 |                       |                          |                              | ·         |         |                                     |  |  |  |  |
| 4    | ~                             |                                 |                             |                                 |                       |                          |                              | -         |         |                                     |  |  |  |  |
| 5    | ·                             |                                 |                             |                                 |                       |                          |                              | ·         |         |                                     |  |  |  |  |
| 6    | <b>`</b>                      |                                 |                             |                                 |                       |                          |                              | -         |         |                                     |  |  |  |  |
|      |                               |                                 |                             |                                 |                       |                          |                              |           |         |                                     |  |  |  |  |
|      |                               | Save                            | Sa                          | ve and Contir                   | nue                   | fore Lines               | Cancel                       |           |         |                                     |  |  |  |  |

At this point all you need to do is click on the Submit Final Report button.

| Line | Fish<br>Ticket          | Stat<br>Area | Species        | Condition | Landed<br>Lbs. | Num. | Disposition | Landed Lbs. with<br>ice/slime deduction | Sold<br>Condition | Prod<br>Type | Size/Grade | Sold<br>Lbs. | \$/Ib. | Total<br>Value |
|------|-------------------------|--------------|----------------|-----------|----------------|------|-------------|-----------------------------------------|-------------------|--------------|------------|--------------|--------|----------------|
| 1    | E22<br>263188           |              | 200<br>Halibut | 04 Gutted | 4,200 I/S      |      | 60 Sold     | 4,116                                   |                   |              |            |              | s      | s              |
| 2    | E22<br>263189           |              | 200<br>Halibut | 04 Gutted | 4,800 I/S      |      | 60 Sold     | 4,704                                   |                   |              |            |              | s      | s              |
|      | Add/Edit Itemized Catch |              |                |           |                |      | Add/Edit G  | rading and Pricing                      | Submit F          | inal Repo    | rt         |              |        |                |

You have completed the necessary steps to document your manual IFQ landing in eLandings.

You can reprint your Fish Tickets now, make sure you send the amended copies to your local ADF&G office.